## <u>การพิมพ์หนังสือแจ้งผลการเลื่อนเงินเดือน ในระบบ DPIS ๕.๐</u>

ผู้ที่จัดพิมพ์หนังสือแจ้งผลการเลื่อนเงินเดือน ได้แก่ *หัวหน้าฝ่ายบริหารทั่วไป* 

๑. เข้าระบบด้วยรหัสบริหารวงเงินของกอง/สำนัก

| Username : | XXX   |
|------------|-------|
| Password : | ••••  |
|            | Login |

## ๒. คลิกเลือกหัวข้อ "รายงาน"

🚽 เลือก R06 รายงานเลื่อนขั้นเงินเดือน

🚽 เลือก R0600 รายงานเลื่อนขั้นเงินเดือนรายบุคคล

| <mark>ม้าแรก รายงาน</mark><br>₩. <b>\∽or</b> .ve R06 รายงานเลื่อนขั้นเงื | นเตรม ( 1500 รายงานการเลือนเงินเดือนราย | การบริหารค่าตอบแทน | ออก                             | จากระบบ |
|--------------------------------------------------------------------------|-----------------------------------------|--------------------|---------------------------------|---------|
| โธ็การใช้งำนวะบบ                                                         | ยังไม่มีข้อมูล                          |                    | ● รอการแสดงผล О ปัจจุบัน ● เก่า |         |
| ข่าวสารและประชาสัมพันธ์                                                  | X Million                               |                    | ● รอการแสดงผล ⊙ ปัจจุบัน ● เก่า |         |

## ๓. ตรวจสอบรอบปีงบประมาณ และครั้งที่...ของการเลื่อนเงินเดือน □ □ ⊂ โล้อกดูรายงานรูปแบบ PDF

| (® รายงาน > R06 รู <sup>R06</sup> รายงานเลือนขั้นเงินเตี                                                                                                    | อน <u>R0600 รายงวมการเดือนเงิน</u><br>ดูรายงานรูปแบบ PDF                                                   | เ <u>ดือนรายุ</u> ดคล 27 ≟ online ?<br>เคลียร์ ⊙ เลขอารบิค ⊖ เลขไทย Angsana                     | * |                               |
|----------------------------------------------------------------------------------------------------|----------------------------------------------------------------------------------------------------|-------------------------------------------------------------------------------------------------|---|-------------------------------|
| เงื่อนไขการออกรายงาน<br>ประเภทบุคลากร บ้าราชการ<br><ul> <li>๑ โครงสร้างตามกฎหมาย</li> <li>๑ โครงสร้างตามกฎหมาย</li> <li>๑ โครงสร้างตามกฎหมายงาน</li> </ul> ปังบประมาณ 2556 <ul> <li>๑ ครั้งที่ 1 ○ ครั้งที่ 2</li> </ul> | <ul> <li>ทั้งส่วนราชการ<br/>กระทรวง<br/>กรม</li> <li>สานัก/กอง<br/>ต่ำกว่าสานัก/กอง 1<br/>ระดับ</li> </ul> | รูปแบบการออกรายงาน<br>กระทรงเตษตรและสมกรณ์<br>กรมสงเตริมกระกษตร<br>กองกระเร็าหน้าที<br>เลือก) 🧭 |   | ี จำแนกข้อมูลตาม<br>สำนัก/กอง |

จะพบรายละเอียดการแจ้งผลการเลื่อนเงินเดือนเรียงตามอักษร และสามารถ เลือกพิมพ์ได้ตามตามต้องการ

| ชื่อ-นามสกุล :<br>คำแหน่ง :<br>สังกัด : | นักทรัพยากรบ<br>กองการเข้าหน<br>กรมส <sup>ู่</sup> แสริมก | มูกกอชำนาจูการ<br>เาที่<br>ารเกมตร |                     |            |  |  |  |
|-----------------------------------------|-----------------------------------------------------------|------------------------------------|---------------------|------------|--|--|--|
|                                         |                                                           |                                    |                     |            |  |  |  |
|                                         | หนังสือแจ้ง                                               | เผลการเลื่อนเงิ                    | นเดือน              |            |  |  |  |
| รอบการประเมิน :                         | รอบที่ 1                                                  | 1 ค.ศ. 2555                        | 5 จึง : 31 มี.ค. 25 | 56         |  |  |  |
| กำสั่งเอขที่ :                          | 310/2556                                                  | ลงวันที่ 01                        | พจุมภาคม 2556       |            |  |  |  |
| ชื่อ-นามสกุล :                          | ชื่อ-นามสกุล :                                            |                                    |                     |            |  |  |  |
| ดำแหน่ง :                               | นักทรัพยากรบุคคลชำนาญการ                                  |                                    |                     |            |  |  |  |
| เลขที่ดำแหน่ง :                         |                                                           |                                    |                     |            |  |  |  |
| สังกัด :                                | กองการเข้าหน้าที่                                         |                                    |                     |            |  |  |  |
|                                         | กรมส <sup>ู่</sup> แสริมการเกมตร                          |                                    |                     |            |  |  |  |
| เจินเคือนเดิม (บาท)                     | เจินเคือนเดิม (บาท) :30,840.00                            |                                    |                     |            |  |  |  |
| 📃 ได้รับการเสื่อนเงินเดือน              |                                                           |                                    |                     |            |  |  |  |
|                                         |                                                           |                                    |                     |            |  |  |  |
| ฐานในการกำนวณ                           | <b>5888</b> 2                                             | จำนวนเจ้า                          | เงินเดือนที่ได้รับ  |            |  |  |  |
| (บาท)                                   | ที่ไดเสื่อน                                               | เจินเดือน                          | เงินคาดอบแทน        | (บาท)      |  |  |  |
|                                         |                                                           | ที่ไดเลื่อน (บาท)                  | พิเสน (บาท)         |            |  |  |  |
| 33,490.00                               | 3.0000                                                    | 1,010.00                           |                     | 31,850.00  |  |  |  |
| 🔲 กรณีที่ไม่ไค้รับ                      | 🔲 กรณีที่ไม่ได้รับการเลื่อนเงินเดือน เนื่องจาก (เทดุผถ)   |                                    |                     |            |  |  |  |
|                                         |                                                           |                                    | or , bury           | A-         |  |  |  |
|                                         |                                                           | (1                                 | างพรรณพิมล ชัญ      | (ญานุวัตร) |  |  |  |
|                                         |                                                           |                                    | อธิบดีกรมส่งเสริมก  | TSLANNAS   |  |  |  |